# Коммуникационный интерфейс GS04, GB04

Руководство пользователя САНТ.464514.004

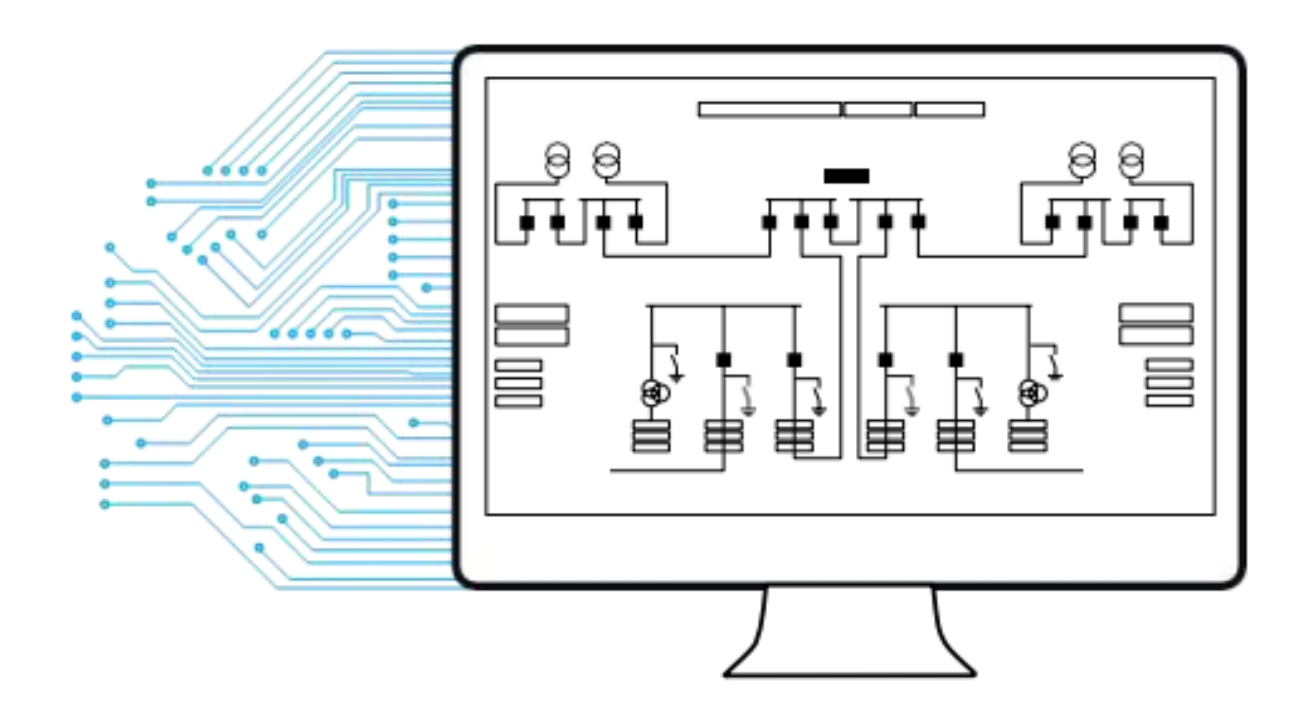

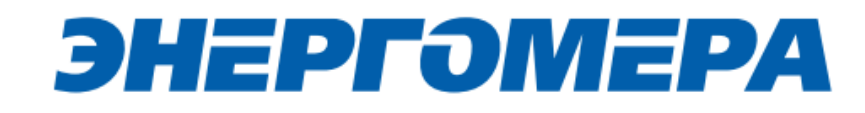

|    | 1    | Общая информация                                                             | 3    |
|----|------|------------------------------------------------------------------------------|------|
|    | 2    | Обозначения и сокращения                                                     | 3    |
|    | 3    | Подготовка к эксплуатации модуля связи                                       | 3    |
|    | 4    | Режимы работ модуля связи                                                    | 4    |
|    | 5    | Подготовка к работе                                                          | 6    |
|    | 5.1  | Подготовка и порядок работы со счетчиком                                     | 6    |
|    | 5.2  | Подготовка GSM-модема                                                        | 8    |
|    | 6    | Программа конфигурирования коммуникационного интерфейса «GSM 2G+4G»          | . 10 |
|    | 6.1  | Выбор типа модуля связи                                                      | . 11 |
|    | 6.2  | Конфигурирование основных параметров модуля связи                            | . 11 |
|    | 6.3  | Конфигурирование параметров экспертного режима                               | . 13 |
|    | 6.4  | Выбор варианта отправки настроек модуля связи                                | . 15 |
|    | 7    | Контроль состояния GSM-модуля                                                | . 24 |
|    | 7.1  | Контроль параметров модуля связи в составе счетчика СЕ208 СПОД               | ЭC,  |
| С  | E308 | в СПОДЭС                                                                     | . 25 |
|    | 7.2  | Контроль состояния модуля связи в ТПО CE GSM Configurator                    | . 27 |
|    | 8    | Проверка соединения с модулем связи «GSM 2G+4G» с помощью технологическ      | ого  |
| пβ | огр  | аммного обеспечения AdminTools                                               | . 29 |
|    | 8.1  | Обмен со счетчиком по GPRS-каналу в режиме «Клиент CE NC»                    | . 29 |
|    | 8.2  | Проверка связи со счетчиком по GPRS-каналу в режим «Сервера»                 | . 33 |
|    | 9    | Конфигурирование модуля связи SMS сообщениями в текстовом формате            | . 38 |
|    | 9.1  | Общий формат команд                                                          | . 38 |
|    | 9.2  | Режим работы модема (с версии 2.0)                                           | . 38 |
|    | 9.3  | Точка доступа (APN)                                                          | . 39 |
|    | 9.4  | Имя пользователя для точки доступа                                           | . 39 |
|    | 9.5  | Пароль для точки доступа (с версии 2.0)                                      | . 40 |
|    | 9.6  | DNS имя/IP адрес сервера (для режимов «Клиент»)                              | . 40 |
|    | 9.7  | Номер порта сервера (для режимов «Клиент») или порта для входящего подключен | ния  |
| (д | ля р | режимов «Сервер»)                                                            | . 40 |
|    | 9.8  | Период времени установки соединения                                          | . 41 |
|    | 9.9  | Период переинициализации модуля связи (рестарт при отсутствии активности     | по   |
| И  | нтер | фейсам)                                                                      | . 41 |
|    | Прі  | иложение А. Коды статуса ошибок конфигурирования GSM модуля                  | . 42 |
|    | Πрι  | иложение Б. Возможные проблемы и пути их решения                             | . 43 |

| Приложение В. Индикация светодиодов на сменных модулях | (CE810) | 44 |
|--------------------------------------------------------|---------|----|
|--------------------------------------------------------|---------|----|

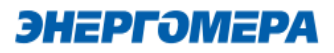

#### 1 Общая информация

В руководстве пользователя (далее – <u>РП</u>) размещены общие сведение о коммуникационном интерфейсе «**GS04», «GB04»** (далее – модуль связи), принципы действия, подготовка к работе и другие сведения, необходимые для правильной эксплуатации.

#### 2 Обозначения и сокращения

РП – Руководство пользователя;

ТПО – Технологическое программное обеспечение;

ПК – Персональный компьютер.

#### 3 Подготовка к эксплуатации модуля связи

Перед началом работы пользователю необходимо приобрести SIM-карту, преварительно выбрав оператора сотовой связи и тариф, исходя из предполагаемого режима работы модуля связи.

Также у пользователя имеется возможность приобрести счетчик и/или модуль связи CE810 с установленным SIM-чипом<sup>1</sup>.

При выборе оператора сотовой связи необходимо обратить внимание на:

 ограничения «счетчика аутентификации», установленные на SIM-карте. Данный «счетчик» увеличивает свое значение при каждой регистрации модуля в сети оператора. При достижении «счетчика аутентификации величины ограничения, SIM- карта прекращает свое функционирование и требует замены. При прочих равных условиях рекомендуется выбирать SIM-карты без ограничения счетчика аутентификации;
 наличие услуги приема и передачи SMS-сообщений.

**)** Тарифный план рекомендуется использовать для соединения M2M.

<sup>&</sup>lt;sup>1</sup> По отдельному заказу клиента пользователь передает предприятию-изготовителю SIM-чип для установки в счетчик или модуль связи.

#### 4 Режимы работ модуля связи

Модуль связи по GPRS-каналу имеет следующие режимы работ:

- режим клиента совместно с сервером CE Net-Connection (Клиент CE-NC);
- режим клиента <u>с сервером, не требующим дополнительных преобразований прото-</u> колов и других служебных пакетов (Клиент);

- режим сервера (Сервер).

В режиме клиента совместно <u>с сервером CE Net-Connection</u> счетчик устанавливает TCPсоединение с коммуникационным сервером. Связь со счетчиком осуществляется клиентским технологическим программным обеспечением (TПO) AdminTools через сервер CE Net- Connection. Для этого в составе AdminTools имеется специальный канальный драйвер (CE-NC) для связи с сервером CE Net-Connection. Сервер (компьютер) и серверное программное обеспечение должны быть настроены в соответствии с <u>эксплуатационной документацией</u> на ПО CE Net-Connection.

Режим клиента с сервером, не требующим дополнительных преобразований протоколов и других служебных пакетов предназначен для возможности интеграции клиентами счетчиков в свои системы АСКУЭ. Счетчик устанавливает соединение с сервером, параметры которого настроены в GSM модуле. Дальнейшая работа со счетчиком зависит от возможностей и особенностей сервера.

Описание подключения к счетчику в данном режиме не входит в руководство из-за различий с аппаратной и программной реализации сервера.

Для работы в режиме сервера необходимо наличие SIM-карты/SIM-чипа со статическим IPадресом (для этого нужно подключить данную услугу у своего оператора сотовой связи). В этом режиме счетчик создает TCP-сессию и ожидает подключения клиента. Связь со счетчиком осуществляется TПO AdminTools напрямую через Интернет. Для этого в составе TПO AdminTools имеется специальный канальный драйвер «<u>Ethernet</u>» и «TCP/IP».

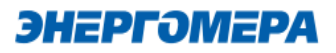

### Таблица 1 - Типы модулей связи

| Канал связи               | Обозначение типа модуля<br>связи на панел | Исполнения ти-<br>пов модулей<br>связи (аппаратная<br>платформа) | Примечание                 |
|---------------------------|-------------------------------------------|------------------------------------------------------------------|----------------------------|
| GSM 2G + 4G               | GS04                                      | 0.400                                                            |                            |
|                           | GB04                                      | 8420                                                             | GPK5                       |
| *- ознакомиться информаци | ей об исполнении типов модулей            | связи (аппаратной плато                                          | рормой) можно в разделе 7. |

#### 5 Подготовка к работе

#### 5.1 Подготовка и порядок работы со счетчиком

Подготовка и порядок работы со счетчиком шкафного исполнения:

- отключить питание счетчика, в случае поданного напряжения;
- подключить внешнюю антенну (исполнение «R2»);
- установить SIM-карту в слот SIM- держателя счетчика (см.рисунок ниже)<sup>2</sup>.
- подать питание<sup>3</sup> на счетчик.

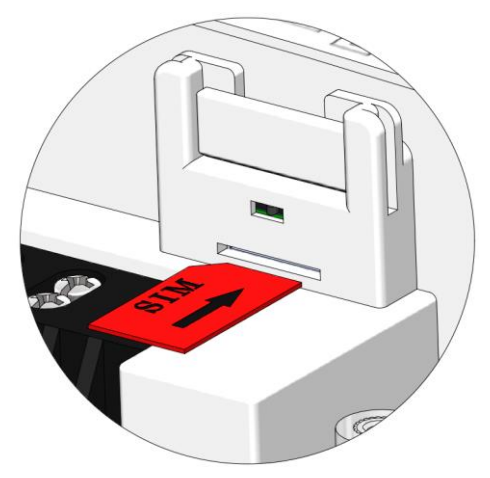

Установка SIM-карты в счетчикисполнение корпуса C4, C36

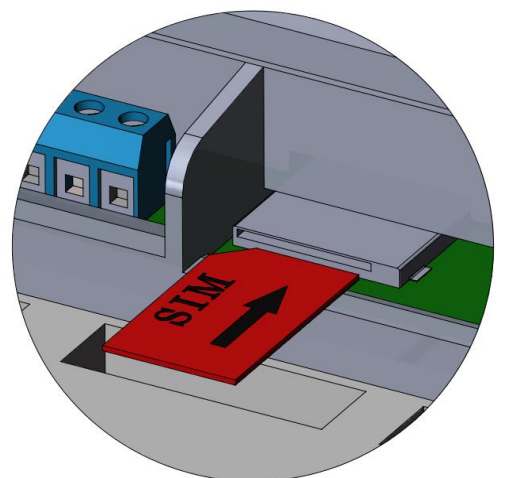

Установка SIM-карты в счетчик -исполнение корпуса S31, S34

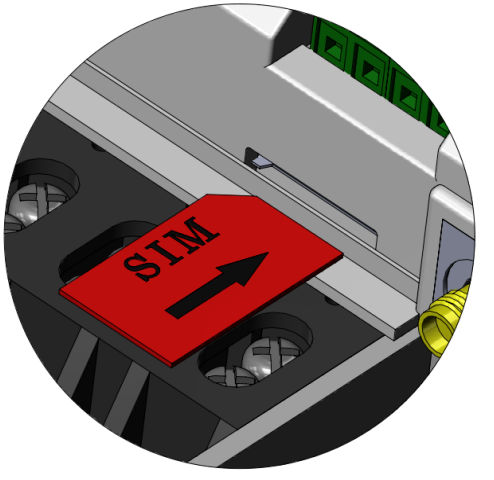

Установка SIM-карты в счетчик -исполнение корпуса S7

<sup>&</sup>lt;sup>2</sup> При установки SIM-карты в счетчик с SIM-чипом, происходит автоматическое отключение SIM-чипа.

<sup>&</sup>lt;sup>3</sup> В зависимости от исполнения.

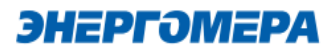

# ()

Не рекомендуется при поданном питании устанавливать или извлекать SIMкарту из слота счетчика. Это может привести к потере данных.

Подготовка и порядок работы со счетчиком сплит-исполнения:

- установить SIM-карту в слот SIM- держателя модуля связи CE810<sup>4</sup>;
- подключить внешнюю антенну (исполнение «R2»);
- отключить питание счетчика, в случае поданного напряжения счетчика (см.рисунок ниже);
- установить модуль связи СЕ810 в счетчик (см. рисунок ниже);
- подать питание<sup>5</sup> на счетчик.

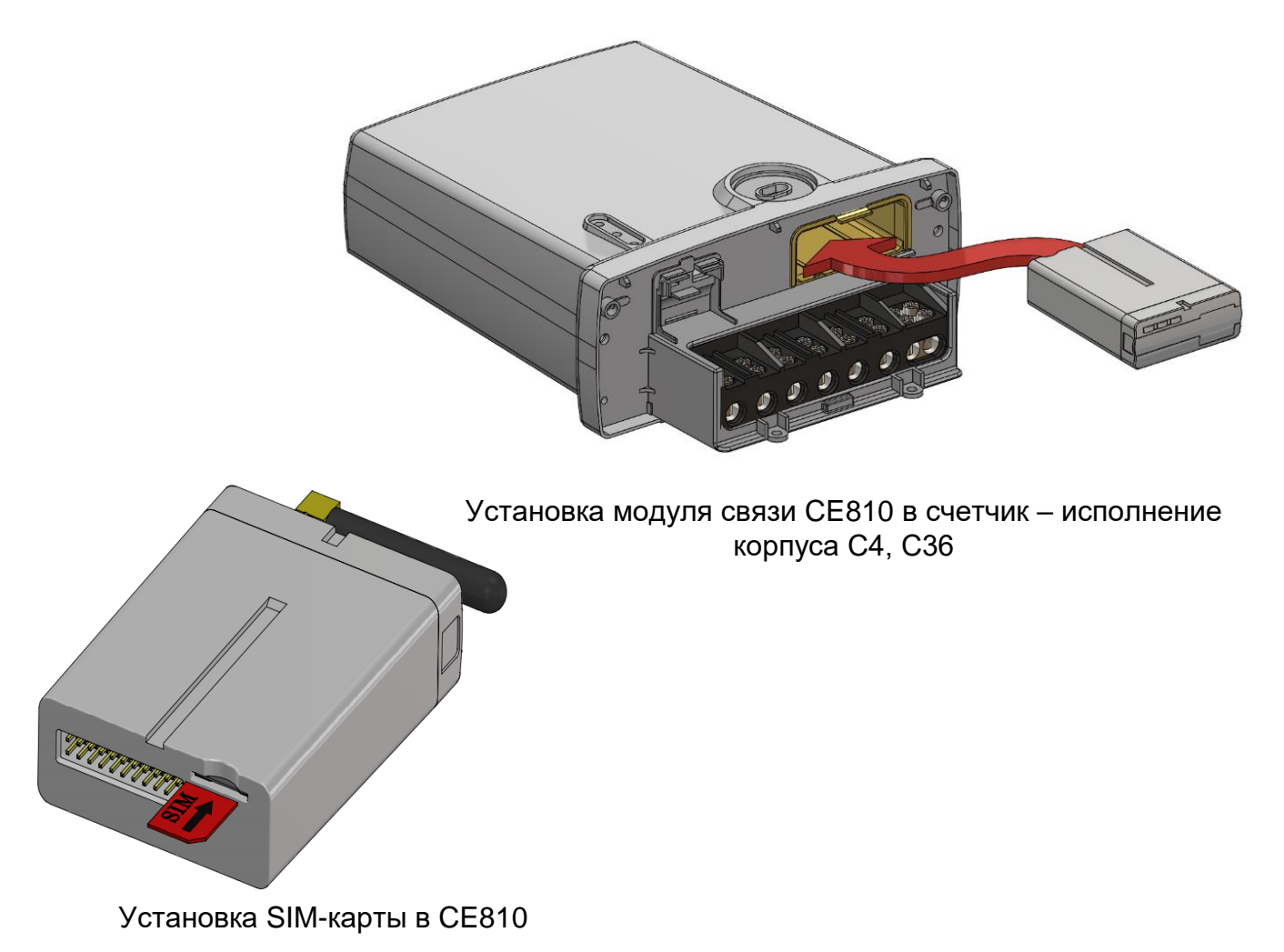

<sup>&</sup>lt;sup>4</sup> При установки SIM-карты в счетчик с SIM-чипом, происходит автоматическое отключение SIM-чипа.

<sup>&</sup>lt;sup>5</sup> В зависимости от исполнения.

Убедиться, что «Время активности интерфейса» / «Тайм-аут для HDLC» счетчика<sup>6</sup> составляет не менее 15 с, а значения начальной и рабочей скоростей обмена через интерфейс связи составляет 9600 бод<sup>7</sup>.

В счетчиках CE208, CE308 СПОДЭС порт, к которому подключен модуль связи, должен быть настроен на автоматическое определение протокола «ABTO». Более подробная информация в руководстве пользователя на счетчик, которое расположено на сайте Компании «Энергомера».

При подаче питания сети выполняется процедура инициализации модуля связи «**GSM 2G+4G**». По истечении времени (от 15 до 30 секунд) на ЖКИ счетчика отобразится следующая информация:

- в счетчиках **СЕ208, СЕ308 СПОДЭС** мигает символ ↔;

| <i>1.8.0</i><br>⇒ | 88:88:88 <sup>78</sup> | 000 | <b>D()</b><br><b>*1</b> _ <u>P</u> + |
|-------------------|------------------------|-----|--------------------------------------|
| 00                | 000000                 | кВт | .ч                                   |

Время установки связи между модулем связи и счетчиком не должно превышать – 60 секунд.

В случае отсутствия установившейся связи необходимо обратиться на бесплатную горячую линию Концерна «Энергомера»: 8-800-200-75-27 или направить счетчик в ремонт.

Если во время инициализации на индикаторе счетчика отображается «Info05», значит связь с модулем связи неисправена.

#### 5.2 Подготовка GSM-модема

Порядок подготовки действий к началу работ с GSM-модемом:

- подключить внешнюю антенну<sup>8</sup>;
- установить в SIM-карту в слот SIM-держателя;
- подключите GSM-модем к компьютеру в соответствии с документацией, на приобретенный GSM-модем.

<sup>&</sup>lt;sup>6</sup> Более подробная информация указана в руководстве пользователя на счетчик.

<sup>&</sup>lt;sup>7</sup> Более подробная информация указана в руководстве пользователя на счетчик.

<sup>&</sup>lt;sup>8</sup> В зависимости от исполнения GSM-модема.

()

Завод изготовитель не гарантирует корректную работа ПО GSM Configurator с различными GSM-модемами. При возникновении проблем с какой-либо моделью GSM-модема обращайтесь в службу технической поддержки: 8- 800 - 200- 75-27 (го-рячая линия, звонок бесплатный) или на <u>сайт Компании «Энергомера».</u>

Если для конфигурирования модуля связи будет использоваться «Мастер SIM», то перед началом работы необходимо убедиться, что GSM-модем сохраняет входящие сообщения на SIM-карте. Для этого следует запустить ПО, входящее в комплект поставки с GSM-модемом и установить соответствующие настройки (см. эксплуатационную документацию на ПО).

В зависимости от модели GSM-модема, оператора связи, ПО, порядок работы<sup>9</sup> с ним может различаться и не может быть описан единым образом в настоящем руководстве пользователя.

Конфигурирование модуля связи с помощью GSM-модема целесообразно выполнять при условии конфигурирования модуля связи одного или нескольких счетчиков одной SIM-картой. Либо при удаленности счетчиков методом отправки Sms-сообщений на номер SIM-карты/SIMчипа, установленной в счетчике.

В тарифе должна быть доступна возможность приема и отправки Sms-сообщений. Если же в тарифе «Отправка Sms-сообщений» недоступна, то потребитель не получит Smsсообщение, о выполненном кофигурировании модуля связи.

<sup>&</sup>lt;sup>9</sup> Ознакомиться с порядком работы GSM-модема можно в прилагаемой к нему эксплуатационной документации.

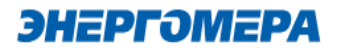

# 6 Программа конфигурирования коммуникационного интерфейса «GSM 2G+4G»

Конфигурирование модуля связи «GSM 2G+4G» выполняется с помощью <u>технологического</u> <u>программного обеспечения CE GSM Configurator</u> (далее – TПО CE GSM Configurator).

Список параметров модуля связи счетчика и значения по умолчанию приведен в таблице 2: Таблица 2 - Список параметров модуля связи «GSM 2G+4G», установленных по умолчанию

| Параметр                                                     | Значение по умолчанию |  |  |
|--------------------------------------------------------------|-----------------------|--|--|
| Общие настройки                                              |                       |  |  |
| Пароль доступа администратора                                | «12345678»            |  |  |
| Режим работы                                                 | SMS                   |  |  |
| Точка доступа (сервер поставщика услуг связи)                | «internet»            |  |  |
| Имя пользователя                                             | «»                    |  |  |
| Пароль                                                       | «»                    |  |  |
| Тип аутентификации                                           | None                  |  |  |
| IP-адрес коммуникационного сервера, DNS-имя сервера          | «»                    |  |  |
| ТСР-порт коммуникационного сервера/ модема в режиме статиче- | 8000                  |  |  |
| ского ІР                                                     |                       |  |  |
| Период времени установки/контроля ТСР-соединения с серве-    | 300                   |  |  |
| ром, сек                                                     | 300                   |  |  |
| Период полной переинициализации модема в случае отсутствия   | 24                    |  |  |
| активности по внешним интерфейсам, часов                     | 24                    |  |  |
| Режим сотовой сети                                           | Авто                  |  |  |
| Рабочие частоты                                              | Все возможные         |  |  |

#### 6.1 Выбор типа модуля связи

Перед началом работы с ТПО СЕ GSM Configurator необходимо в выпадающем списке «Тип модуля» (1) выбрать тип модуля связи (2) установленного в счетчике.

| 0  | Тип модуля<br>GSM 2G + 4G (GS04, GB04) | • | [ |
|----|----------------------------------------|---|---|
| =  | GSM 2G (GS01, GB01, GRP01)             |   | ŀ |
| 0  | GSM 2G + 4G (GS04, GB04)               |   |   |
| T) | NB-IoT (NB01, BNB01, BNC01)            |   | m |
| M  | GSM 2G + NB-IoT (NB02, BNB02, BNC02)   |   | ſ |
| Сф | ормировать текст SMS                   | 0 | б |

#### 6.2 Конфигурирование основных параметров модуля связи

#### 6.2.1 Конфигурирование параметров группы «Каналы связи»

 - «Канал связи» предназначен для обмена данными с модулем связи «GSM 2G+4G».
 Расшифровка и пояснение параметров
 «Канала связи» приведена в таблице 3.

| 🗃 Каналы связи 🔽                                      |        |
|-------------------------------------------------------|--------|
| Режим работы<br>Клиент CENC                           | •      |
| IP Адрес/DNS Имя                                      |        |
| Порт —<br>8000                                        | 0 / 49 |
| Время переподключения при отсутствии обмена, с<br>300 |        |

#### Таблица 3 – Режимы работ модуля связи в сети интернет и сотовой связи

| Режимы работы                                            | Пояснения                                                                    |  |
|----------------------------------------------------------|------------------------------------------------------------------------------|--|
| SMS*                                                     | Режим работы модуля с разрешением обработки SMS                              |  |
| Клиент                                                   | Режим работы модуля, с подключением к серверу                                |  |
| Клиент CENC                                              | Режим работы модуля, с подключение к серверу CE Net Connection <sup>10</sup> |  |
| Сервер                                                   | Режим работы модуля, с применением протокола TCP по IP адресу и              |  |
| порту модуля связи                                       |                                                                              |  |
| *- Включен во все режимы работ модуля связи по умолчанию |                                                                              |  |

<sup>&</sup>lt;sup>10</sup> Подробнее можно ознакомиться на сайте http://energomera-soft.ru>products/ce-netconnectionn

 «IP Адрес/DNS Имя» параметр обязателе при выборе канала связи «Клиент», «Клиент CENC». Укажите IP адрес (в формате Y.X.X.X, где Y – число от 1 до 255, а X – число от 0 до 255) или DNS имя сервера, к которому модуль связи должен подключаться.

| 📻 Каналы связи 🔽                                                 |        |
|------------------------------------------------------------------|--------|
| Режим работы                                                     |        |
| Клиент CENC                                                      | •      |
| IP Адрес/DNS Имя                                                 |        |
|                                                                  |        |
| Порт                                                             | 0 / 49 |
| Порт —<br>8000                                                   | 0 / 49 |
| Порт<br>8000<br>Время переподключения при отсутствии обмена, с — | 0 / 49 |

#### - «Порт»;

При выборе режима работы модуля связи «Клиент», «Клиент CENC», в поле «Порт» указывают порт модуля связи, подключенного к объекту.

При выборе режима работы модуля связи «Сервер» в поле «Порт» указывают порт модуля связи, с которым будет осуществляться установка связи.

### - «Время переподключения при отсутствии обмена»;

Время, по истечении которого, будет выполнена попытка повторного подключения модуля связи к оператору сотовой сети.

| 🖻 Каналы связи 🔽                                      |
|-------------------------------------------------------|
| Режим работы<br>Клиент CENC                           |
| IP Адрес/DNS Имя                                      |
| 0 / 49<br>8000                                        |
| Время переподключения при отсутствии обмена, с<br>300 |

| 🔄 Каналы связи 🔽                                      |        |
|-------------------------------------------------------|--------|
| Режим работы<br>Клиент CENC                           | •      |
| IP Адрес/DNS Имя                                      |        |
| Порт<br>8000                                          | 0 / 49 |
| Время переподключения при отсутствии обмена, с<br>300 |        |

Не рекомендуется указывать данных параметр меньше 300 с при использовании модуля связи в режиме «Клиент CENC», так увеличится потребляемый модулем связи интернет трафик.

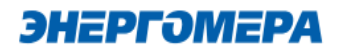

#### 6.2.2 Конфигурирование параметров группы «Настройка APN»

Настройки APN определяются и выдаются оператором сотовой связи при приобретении SIM-карт/SIMчипа.

Настройки APN состоят из:

- точка доступа (APN);
- тип аутентификации;
- имя пользователя;
- пароль.

| 36) Настройки APN 🗸 | 2    |
|---------------------|------|
|                     |      |
| Точка доступа       | ]    |
| Тип аутентификации  | 0/40 |
| None                | •    |
|                     |      |
| Пользователь        |      |
|                     | 0/15 |
| Пароль              |      |
|                     | 0/15 |
|                     |      |

Если оператор сотовой связи предоставил только «Точку доступа», то заполнение других полей не требуется.

#### 6.2.3 Конфигурирование параметров группы «Новый пароль»

| Данный     | парам | етр | позволяет | изменить | пароль |
|------------|-------|-----|-----------|----------|--------|
| администра | атора | для | конфигур  | ирования | модуля |
| связи.     |       |     |           |          |        |

| 🕞 Новый пароль 🔽 |     |
|------------------|-----|
| Пародь           |     |
|                  | 0/8 |
|                  |     |
|                  |     |
|                  |     |
|                  |     |

#### 6.3 Конфигурирование параметров экспертного режима

Выполнение настроек в «Эксперном режиме» позволяет более детально выполнить настройку параметров, размещенных в «Основных настройках».

Для перехода к конфигурированию параметров размещенных в «Экспертном режиме» необходимо нажать переключатель.

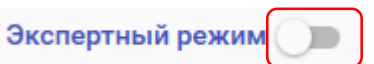

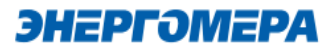

В таблице указан полный перечень параметров с возможными конфигурационными настройками:

| Параметр                       | Значение         | Дополнительные<br>настройки | Примечания |  |  |  |
|--------------------------------|------------------|-----------------------------|------------|--|--|--|
| Общие настройки                |                  |                             |            |  |  |  |
| Новый пароль доступа           | Пароль           | -                           | -          |  |  |  |
|                                | SMS              | -                           | -          |  |  |  |
|                                | Клиент           | -                           | -          |  |  |  |
| Режим рассты модуля            | Клиент CENC      | -                           | -          |  |  |  |
|                                | Сервер           | -                           | -          |  |  |  |
| <u>АРN точка доступа</u>       | APN              | internet                    | -          |  |  |  |
| Имя пользователя точки до-     | Имя пользователя | -                           | -          |  |  |  |
| ступа                          |                  |                             |            |  |  |  |
| Пароль точки доступа           | Пароль           | -                           | -          |  |  |  |
| <u>IP-адрес коммуникацион-</u> |                  |                             |            |  |  |  |
| ного сервера, DNS- имя сер-    | IP-адрес/DNS-имя |                             |            |  |  |  |
| ТСР-порт сервера               | Порт:            | 8000                        | _          |  |  |  |
| Период времени уста-           |                  |                             |            |  |  |  |
| новки/контроля ТСР-            | Время            | -                           | -          |  |  |  |
| соединения с сервером, с       | •                |                             |            |  |  |  |
| Период переинициализации       | Browg            |                             |            |  |  |  |
| (сброса), часов                | ремя             | -                           | -          |  |  |  |
|                                | None             | -                           | -          |  |  |  |
| <u>Тип аунтетификации</u>      | PAP              | -                           | -          |  |  |  |
|                                | CHAP             | -                           | -          |  |  |  |
|                                | Авто             | -                           | -          |  |  |  |
| Режим сотовой связи            | Только GSM       | -                           | -          |  |  |  |
|                                | Только 4G        | -                           | -          |  |  |  |
|                                | GSM 900 МГц      | -                           | -          |  |  |  |
|                                | GSM 1800 МГц     | -                           | -          |  |  |  |
|                                | Полоса LTE 1     | -                           | -          |  |  |  |
|                                | Полоса LTE 3     | -                           | -          |  |  |  |
|                                | Полоса LTE 5     | -                           | -          |  |  |  |
|                                | Полоса LTE 7     | -                           | -          |  |  |  |
|                                | Полоса LTE 8     | -                           | -          |  |  |  |
|                                | Полоса LTE 20    | -                           | -          |  |  |  |

- **Период переинициализации (сброса)** период перезагрузки модема, конфигурируется от 1 до 24 часов.
- **Тип аутентификации** В случае, если используется логин и пароль, также необходимо указать тип аутентификации РАР или СНАР.
- **Режим сотовой связи –** устанавливает режим сотовой связи, в которой будет работать модуль связи.

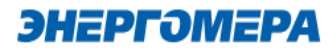

Рекомендуемая настройка данного параметра – Авто.

- **Рабочие частоты –** устанавливает допустимые частотные диапазоны оператора сотовой связи, к которым модулю будет разрешено подключаться

При выборе частотного диапазона, из предложенного списка, модуль связи не подключится к другому частотному диапазону при отсутствии вещания или низком уровне сигнала сотовой сети для поиска лучшей базовой станции сотовой связи.

В счетчиках СЕ208, СЕ308 СПОДЭС порт, к которому подключен GSM-модуль, должен быть настроен на автоматическое определение протокола «ABTO». Более подробная информация в руководстве пользователя на счетчик, которое расположено на сайте Компании «Энергомера».

#### 6.4 Выбор варианта отправки настроек модуля связи

| Далее определить метод отправки настроек мо- | SMS сообщение через GSM модем                      |
|----------------------------------------------|----------------------------------------------------|
| дуля связи:                                  | О По прямому каналу                                |
| - SMS сообщение через GSM модем;             | ○ TCP/IP                                           |
| - по прямому каналу <sup>11</sup> ;          | O TCP/IP CENC                                      |
| - TCP/IP;                                    | О Мастер SIM                                       |
| - TCP/IP CENC                                | О Сформировать текст SMS<br>(настройки соединения) |
| - Мастер SIM <sup>12</sup> ;                 |                                                    |
| - Сформировать текст SMS.                    | Определить модем                                   |

<sup>11</sup> Обмен с модулем связи через любой интерфейс счетчика.

<sup>&</sup>lt;sup>12</sup> Sim-карта, на которую сохранены настройки модуля связи.

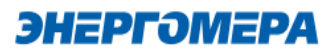

| Вариан отправки     | Расшифровка                                                 |
|---------------------|-------------------------------------------------------------|
| SMS сообщение через | Передача конфигурации/чтение состояния через SMS сообщения  |
| GSM модем           |                                                             |
| По прямому каналу   | Передача конфигурации/чтение состояния по прямому каналу,   |
|                     | установленному через счётчик                                |
| TCP/IP              | Передача конфигурации/чтение состояния по TCP/IP соединению |
| TCP/IP CENC         | Передача конфигурации/чтение состояния по TCP/IP соединению |
|                     | через СЕNС сервер                                           |
| Мастер-сим          | Передача конфигурации через SIM-карту, в которой сохранена  |
|                     | конфигурация                                                |
| Сформировать текст  | Вывод текста для последующей отправки пользователем в мо-   |
| SMS                 | дуль связи (например с мобильного телефона, интерфейса GSM- |
|                     | модема и т.д. )                                             |

# 6.4.1 Конфигурирование модулей связи по SMS-сообщениям

#### 6.4.1.1 Настройка модема

При выборе конфигурирования модуля связи «**GSM 2G+4G**» с помощью SMS сообщений, необходимо выбрать соответствующую настройку (1) в ТПО CE GSM Configurator.

Нажмите кнопку «Определить модем» (2) для автоматического обнаружения подключенного GSMмодема (это может занять некоторое время). Программа определит СОМ-порт, к которому подключен модем и установит необходимые параметры соединения.

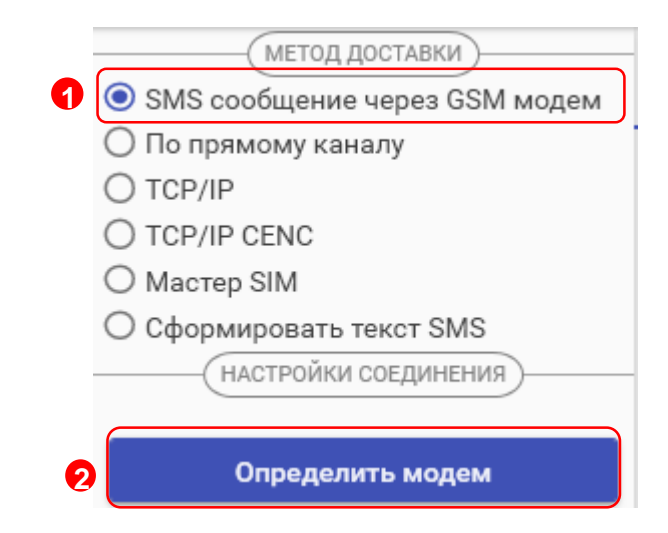

Если GSM-модем в системе установлен корректно, а в списке он не появился, то необходимо в диспетчере устройств посмотреть, какой СОМ-порт назначен установленному GSM-модему, и выбрать имя СОМ-порта в поле «СОМ-Порт» (область «Настройки соединения»), выбрать скорость обмена с модемом, тайм-аут ожидания ответа (рекомендуется не менее 1 с).

#### 6.4.1.2 Конфигурирование модуля связи с установленной SIM-картой/SIMчипом в счетчике

Для конфигурирования модуля связи <u>установите SIM-карту в счетчик</u>. Включите питание и убедитесь в том, что модуль связи «GS01» <u>проинициализировался</u>. Подключите GSM-модем к компьютеру.

#### 6.4.1.2.1 Ввод номера абонента

В правой части окна расположена область для работы с номерами абонентов (1), см.рисунок ниже.

В список рассылки необходимо добавить телефонный номер SIM-карты/SIM-чипа, установленной в конфигурируемом счетчике, нажав кнопку 🗄 (2).

Также имеется возможность выполнять отправку SMS-сообщений группе счетчиков:

- для загрузки уже имеющегося списка номеров из текстового файла (напр. phones.txt) необходимо нажать «Загрузить список» (3). Номера, в которых отсут-ствует необходимость, имеется возможность удалить по нажатию кнопки 1 (4) из списка рассылки будет исключен выделенный номер;
- чтобы сохранить созданный список групповой рассылки в текстовом файле, необходимо нажать «Сохранить список» (5);
- для удаления всех номеров из списка рассылки необходимо выполнить очистку (6).

Для ограничения ожидания ответа установите галочку в полу «Ограничить ожидание подтверждения (7) и в поле «Ожидание подтверждения (сек)» (7) введите время ожидания ответа на SMS-сообщение (рекомендуется не менее 60 секунд).

| CE GSM CONFIGURATOR V3.0.0.9                                                                                                    |                                                                                                    | - 🗆 ×                                                       |
|----------------------------------------------------------------------------------------------------|----------------------------------------------------------------------------------------------------|-------------------------------------------------------------|
| Файл GSM 2G (GS01, GB01, GRP01)                                                                                                    | ✓ Q Перопь доступа к модулю<br>12345678 8 / 8                                                                  | Ф Русский (Россия) 0 программе                              |
| <ul> <li>(МЕТОД ДОСТАВКИ)</li> <li>SMS сообщение через GSM модем</li> <li>О по прямому каналу</li> <li>О ТСР/ІР</li> <li>О ТСР/ІР СЕNС</li> </ul> | Передача настроек Чтение состояния Дополнителы<br>Отправит Отмена Показать текст SMS сообщений Экспертный режи | но 24 3                                                     |
| О Мастер SIM<br>О Сформировать текст SMS<br>Настройки соединения                                                                                  | Основные настройки<br>(36) Настройки APN                                                                       | Очистить           Загрузить список                         |
| Определить модем<br>Модем •<br>Сомнарт<br>Сомонарт<br>Сомона •<br>Сомона •<br>Сомона •<br>Сомона •<br>Сомона •<br>Сомона •                        | Реком работы                                                                                                   | Сохранить список                                            |
| ±<br>9600 ▼<br>Тайлаут, с<br>300<br>Хранилище sms<br>SIM ▼                                                                                        | Пользователь<br>0/15<br>Пароль<br>0/15                                                                         | Ограничить ожидание<br>подтверждения<br>Окуда подтверждения |
|                                                                                                    | 💿 Синхронизация времени 🔲 🕞 Новый пароль 🗌                                                                     | 60                                                          |

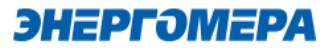

При включении галочки «Ограничить ожидание подтверждения» ТПО CE GSM Configurator перейдет в режим ожидания SMS сообщения от модуля связи «GSM 2G+4G», на то количество времени, которое введено в поле «Ожидать подтверждения».

В случае отсутствия SMS- собщения, TПО CE GSM Configurator будет считать, что модуль связи «GSM 2G+4G» не ответил.

Если галочка "Ограничить ожидание подтверждения" не включена, то ТПО CE GSM Configurator перейдет в режим ожидания SMS сообщения от модуля «GSM 2G+4G» связи до тех пор, пока пользователь не закроет ТПО CE GSM Configurator или не нажмет кнопку «отмена» (8).

#### 6.4.1.2.2 Отправка конфигурационных настроек модуля связи с установленной SIMкартой/SIM-чипом в счетчик

После конфигурирования параметров, необходимо на вкладке «Передача настроек» (1) нажать кнопку «Отправить» (2).

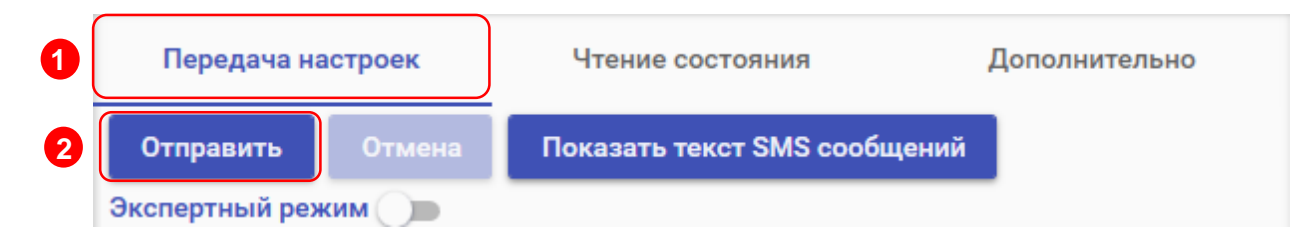

Только после получения ответа на все СМС-сообщения гарантируется применение новых настроек.

Ответ на SMS сообщение с конфигурацией отобразится на вкладке «Чтение состояния» (3). В строке состояния отобразится «ОК» (4) при положительном применении всех настроек или описание ошибки<sup>13</sup> в случае ее появлении. Пользователь имеет возможность сохранять в файл/загружать из файла конфигурации модуля связи счетчика (кнопки «Загрузить настройки»/«Сохранить настройки» (5)/(6) на панели инструментов).

<sup>13</sup> См. приложение А.

| CE GSM                 | CONFIGURATOR V3.0.0.0                                                                                                    |                                                                                                    |                          |                                                       |                      | - |        | ×                             |
|------------------------|----------------------------------------------------------------------------------------------------|----------------------------------------------------------------------------------------------------|--------------------------|-------------------------------------------------------|----------------------|---|--------|-------------------------------|
| Файл                   | Тип модуля         Пароль доступа к моду           GSM II                                                                                                    | 8 / 8                                                                                                    |                          |                                                       | Ф Русский (Россия)   | 0 | програ | мме                           |
| <b>5</b> -             | Загрузить файл настроек                                                                                                    | Передача настроек                                                                                                    | 3 Чтение состо           | яния                                                  | Дополнительно        |   |        | <                             |
| <b>6</b> ∎<br><i>≡</i> | Сохранить файл настроек<br>Открыть монитор обмена                                                                                                    | Запросить статус Запросить                                                                                                    | текущее состояние модуля | Запросить ІМЕІ                                        | Запросить текущий IP |   |        |                               |
| Настройки соединения   | Определить модем<br>Модем<br>Стандартный модем 19200 bps<br>СомЛорг<br>СомЛорг<br>СомОроть, бит/с<br>115200<br>Таймаут, с<br>бо<br>Уричинице втля<br>SIМ • Изменить | © Статус соеди<br>Состояние<br>Системный адрес: 0.0.233.127<br>СSI: Включен<br>Бря: Нет данных<br>Уровень сигнала сети: Нет данных<br>Частотный диапазон сети: Нет данных<br>Состояние регистрации в сети: Нет данных<br>Баланс SIM-карты: Нет данных<br>Состояние подключения к СЕNС серверу: | ИНЕНИЯ + 7               | ОЧСЕ<br>1: Нет данных<br>Нет данных<br>имодуля GSM II |                      |   |        | Работа с телефонными номерами |

Порядок действий для ознакомления с информацией о состоянии модуля связи указан в п. 7.

# 6.4.1.3 Работа с хранилищем SMS GSM модема в TПО CE\_GSM\_Configurator (вкладка «Дополнительно»)

На вкладке «Дополнительно» (1) пользователь имеет возможность ознакомиться с выполненными конфигурационными настройками модуля связи.

Информация отображается в виде SMS-сообщений, запрошенных из хранилища SMS (3). Выбор хранилища SMS выполняется в раскрывающемся списке «Настройка соединений» (2) в поле «Хранилище SMS»(3).

Для получения списка SMS-сообщений, выберите хранилище SMS (4) и нажмите кнопку «Получить sms» (5).

При отсутствии SMS-сообщений от модуля связи при конфигурировании, необходимо выполнить «Очистку выбранного хранилища» (6). Причиной может являться заполненное хранилище.

| <    | МЕТОД ДОСТАВКИ                                       | Передача настроек | Чтение состояния            | Дополнительно |
|------|------------------------------------------------------|-------------------|-----------------------------|---------------|
|      | <ul> <li>По прямому каналу</li> <li>торир</li> </ul> | Номер телефона 🔻  |                             |               |
|      |                                                      |                   |                             |               |
|      | О Мастер SIM                                         |                   |                             |               |
|      | 🔿 Сформировать текст SMS                             |                   |                             |               |
|      | — 2 (настройки соединения)                           |                   |                             |               |
|      |                                                      |                   |                             |               |
| Hac  | Определить модем                                     |                   |                             |               |
| тро  |                                                      |                   |                             |               |
| йки  | Модем                                                |                   |                             |               |
| coe  |                                                      |                   |                             |               |
| ДИН  | Скорость бит/с                                       |                   |                             |               |
| тени | 9600 -                                               |                   |                             |               |
| R    |                                                      |                   |                             |               |
|      | 300                                                  |                   |                             |               |
| 6    | Хранилище sms                                        |                   |                             |               |
| •    | SIM                                                  |                   |                             |               |
|      | OIM                                                  | Упрынилище sms    | 6                           |               |
|      | 51141                                                | SIM - Получите    | ь sms Очистить выбранное хр | ранилище      |
|      | Modem                                                |                   |                             |               |
|      |                                                      |                   |                             |               |

#### 6.4.2 Конфигурирование модуля связи по интерфейсу (По прямому каналу)

В ТПО СЕ GSM Configurator реализована возможность конфигурирования настроек модуля связи по любому интерфейсу, установленному в счетчик.

В счетчиках CE208, CE308 СПОДЭС порт, к которому подключен GSM-модуль, должен быть настроен на автоматическое определение протокола «ABTO». Более подродная информация в руководстве пользователя на счетчик, которое распожено на сайте Компании «Энергомера».

Для перехода в режим настройки модуля связи по прямому канал, выберите вариант отправки конфигурируемых параметров «По прямому каналу» (1):

- пароль доступа к счетчику (2) ввода пароля доступа на программирование счетчика. Пароль указан в формуляре на счетчик;
- Сот-Порт (3) порт, по которому будет выполняться конфигурирование модуля связи;
- Скорость, бит/с (4) скорость обмена со счетчиком 9600 бит/с;

| -          | МЕТОД ДОСТАВКИ                      |           |
|------------|-------------------------------------|-----------|
| <          | O SMS сообщение через GSM мо        | дем       |
| 1          | По прямому каналу                   |           |
|            | O TCP/IP                            |           |
|            | O TCP/IP CENC                       |           |
|            | O Macтep SIM                        |           |
| -          | О Сформировать текст SMS            |           |
| Част       | НАСТРОЙКИ СОЕДИНЕНИЯ                |           |
| ройки со   | Пароль доступа к счетчику<br>777777 |           |
| <b>6</b> 3 | СОМ-Порт                            | •         |
| ен         | Скорость, бит/с                     | $\square$ |
| 4          | 9600                                | -         |
|            | СОМ-Порт модуля связи               | $\equiv$  |
| 5          | Com1                                | •         |
|            | Протокол                            |           |
| 6          | IEC                                 | •         |
|            |                                     |           |

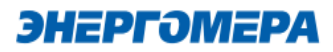

- **Сот-Порт модуля связи** (5) порт, к которому подключен GSM модуль. Заполняется при работе со счетчиками CE208 CПОДЭC, CE308 CПОДЭC.
- Протокол (6) поле протокол заполняется при работе со счетчиками СЕ208 СПОДЭС,
   СЕ308 СПОДЭС ПО версии 11.

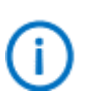

Для работы прямого канала необходимо, чтобы в счетчике начальная скорость оптопорта была настроена на 9600 бит/с.

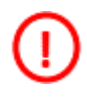

Необходимо выдерживать не менее 30 секунд от последнего сеанса связи до начала конфигурирования GSM модуля по прямому каналу счетчика.

Дальнейшие конфигурирование модуля связи выполняется аналогично п. 6.2, 6.3.

После конфигурирования модуля связи необходимо выполнить отправку конфигурационных настроек аналогично п. 6.4.1.2.2.

Порядок действий для ознакомления с информацией о состоянии модуля связи указан в п. 7.

#### 6.4.3 Конфигурирование модуля связи по «TCP/IP»

Данный метод доставки используется при режиме работы модуля – сервер.

Для перехода в режим конфигурирования модуля связи по «TCP/IP» соединению, выберите варинат отправки «TCP/IP», и заполнителя поля: - «Адрес» (<u>IP-адрес статической SIM-карты/SIM-</u>

<u>чипа</u>, установленной в модуле связи);

- «<u>Порт</u>» который был отправлен в настройка канала связи;
- Время ожидания ответа.

| <ul> <li>SMS сообщение через GSM модем</li> <li>По прямому каналу</li> <li>TCP/IP</li> </ul> |
|----------------------------------------------------------------------------------------------|
| <ul> <li>По прямому каналу</li> <li>TCP/IP</li> </ul>                                        |
| TCP/IP                                                                                       |
|                                                                                              |
| O TCP/IP CENC                                                                                |
| O Macтep SIM                                                                                 |
| 🔘 Сформировать текст SMS                                                                     |
| настройки соединения)                                                                        |
|                                                                                              |
| Адрес                                                                                        |
| Порт                                                                                         |
| 8000                                                                                         |
| Время ожидания ответа                                                                        |
| 20                                                                                           |

()

При работе модуля в режиме «Клиент» и регистрации не на «сервере CE NC», работа канала связи не гарантируется.

Дальнейшие конфигурирование модуля связи выполняется аналогично п. 6.2, 6.3.

После конфигурирования модуля связи необходимо выполнить отправку конфигурационных настроек аналогично п. 6.4.1.2.2.

Порядок действий для ознакомления с информацией о состоянии модуля связи указан в п. 7.

#### 6.4.1 Конфигурирование модуля связи по «TCP/IP CENC»

Данный метод доставки используется при режиме работы модуля – клиент CE-NC.

| МЕТОД ДОСТАВКИ<br>О SMS сообщение через GSM модем                                                                                                    | Передача настроек                                                                                                    |   |
|----------------------------------------------------------------------------------------------------|----------------------------------------------------------------------------------------------------|---|
| <ul> <li>Опо прямому каналу</li> <li>ТСР/IР</li> <li>ТСР/IР СЕКС</li> <li>Мастер SIM</li> <li>Сформировать текст SMS</li> <li>Настройки соединения</li> </ul> 2 Настройки обмена с СЕКС | Настройки обмена данными<br>Настройки СЕ Net-Connection Общие<br>Настройки TCP/IP<br>IP-адрес 127 · 0 · 0 · 1<br>Имя хоста<br>Порт 5205<br>✓ Отключение приёма и передачи | × |

Для перехода в режим конфигурирования модуля связи по «TCP/IP CENC» соединению, выберите варинат отправки «TCP/IP CENC» (1), нажмите на кнопку «Настройки обмена с CENC» (2) и заполните настройки в открывшемся окне (3).

Настройки предоставляет системный администратор.

Дальнейшие конфигурирование модуля связи выполняется аналогично п. 6.2, 6.3.

После конфигурирования модуля связи необходимо выполнить отправку конфигурационных настроек аналогично п. 6.4.1.2.2.

Порядок действий для ознакомления с информацией о состоянии модуля связи указан в п. 7.

#### 6.4.2 Создание «Мастер SIM»

ТПО CE\_GSM\_Configurator позволяет сохранять настройки конфигурирования модуля связи на SIM-карте, установленной в GSM-модем. Настройка подключения GSM модема описана в п. 6.4.1.1.

Для этого необходимо выбрать метод доставки «Мастер SIM» (1), установить SIM-карту в GSM-модем. Подключить GSM-модем к ПК. Выполнить конфигурирование «Основных настроек» (2) или настроек «Экспертного режима» (3) при необходимости. Далее нажать кнопку «Сохранить на SIM» (4).

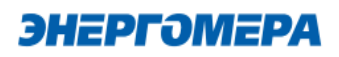

| < | МЕТОД ДОСТАВКИ<br>О SMS сообщение через GSM модем | 4                  | Пере 5а настроек  |                              | 3 Дополнительно  |
|---|---------------------------------------------------|--------------------|-------------------|------------------------------|------------------|
|   | О По прямому каналу                               | Companying and SIM | Deserverse us SIM |                              | 2                |
|   | ○ TCP/IP                                          | Сохранить на SiM   | прочитать из SIM  | Показать текст SMS сооощении | Экспертный режим |
| _ | O TCP/IP CENC                                     |                    |                   |                              |                  |
| 1 | Мастер SIM                                        |                    |                   |                              |                  |
| _ | 🔿 Сформировать текст SMS                          | CONCERNE           | ie naorpon        |                              |                  |

После установки <u>SIM-карты в счетчик</u>, сохраненные настройки, будут применены в модуле связи автоматически, после включения питания счетчика. Настройки, сохраненные на SIM-карте, могут быть использованы для конфигурирования другого счетчика. Данный метод позволяет с помощью одной «Мастер SIM» карты конфигурировать группу счетчиков<sup>14</sup>.

Так же доступно чтение настроек сохраненных на SIM-карте. Для этого необходимо нажать кнопку «Прочитать из SIM» (5).

При последующем конфигурировании модуля связи с установленной «Мастер SIM» с помощью отправки SMS-сообщения с сохраненными настройки удаляется.

#### 6.4.3 Формирование текста SMS

ТПО CE\_GSM\_Configurator позволяет сформировать из выбранных настроек текст для конфигурирования модуля связи методом отправки SMS сообщения с мобильного телефона, интерфейса GSM-модема и т.д.

Для этого выберите метод доставки – «Сформировать текст SMS» (1). Выполните конфигурирование основных настроек (2) или настроек экспертного режима (3), после чего нажмите на «Сформировать SMS» (4).

| < | метод доставки<br>О SMS сообщение через GSM модем | Передача настроек                 |  |
|---|---------------------------------------------------|-----------------------------------|--|
|   | 🔘 По прямому каналу                               |                                   |  |
|   | O TCP/IP                                          | Сформировать SMS Экспертный режим |  |
|   | O TCP/IP CENC                                     |                                   |  |
|   | О Мастер SIM                                      | 2 Основные настройки              |  |
| 1 | Сформировать текст SMS                            |                                   |  |

И полученный текст отправьте по номеру SIM-карты/SIM-чипа, установленной в счётчик.

| SmsText                                                                                        |   |
|------------------------------------------------------------------------------------------------|---|
| Tekct SMS №1<br>013132333435363738022B0005A0036E7470312E766E6969667472<br>692E7275001722061703 | 6 |
| ок                                                                                             |   |

<sup>&</sup>lt;sup>14</sup> Количество неограниченно.

#### 7 Контроль состояния GSM-модуля

В счетчиках CE208, CE308 СПОДЭС порт, к которому подключен GSM-модуль, должен быть настроен на автоматическое определение протокола «ABTO». Более подродная информация в руководстве пользователя на счетчик, которое распожено на сайте Компании «Энергомера».

**(i)** 

Для стабильной передачи данных в стандарте GSM (частотные диапазоны GSM по таблице 6) рекомендуемый уровень сигнала не ниже -85 дБм («5» и выше на индикаторе см. таблицу 4). Для стабильной передачи данных в стандарте LTE (частотные диапазоны LTE по таблице 6) рекомендуемый уровень сигнала не ниже -91 дБм («4» и выше на индикаторе см. таблицу 4). Антенны, поставляемые в комплекте со счетчи-ком предназначены для хороших условий приема. При пониженном уровне сигнала рекомендуется устанавливать выносную антенну с более высоким коэффицинтом усиления. Следует обратить внимание на то что антенны бывают как многодиапазонные (рассчитанные на работу в диапазонах GSM и LTE) так и однодиапазонные (рассчитанные на работу только в одном частотном диапазоне). Поэтому при выборе антенны нужно учитывать на какой диапазон настроен модуль связи счетчика.

#### Таблица 4 - Расшифровка значений уровня сигнала

| Значение | Уровень сигнала |
|----------|-----------------|
| 0        | -113111 дБм     |
| 1        | -109105 дБм     |
| 2        | -10399 дБм      |
| 3        | -9793 дБм       |
| 4        | -9187 дБм       |
| 5        | -8581 дБм       |
| 6        | -7975 дБм       |
| 7        | -7369 дБм       |
| 8        | -6763 дБм       |
| 9        | > -61 дБм       |

#### Таблица 5 - Расшифровка значений частотных диапазонов модулей связи

| Значение | Диапазон      |
|----------|---------------|
| 0        | Не определен  |
| 1        | GSM 900 МГц   |
| 2        | GSM 1800 МГц  |
| 3        | Полоса LTE 1  |
| 4        | Полоса LTE 3  |
| 5        | Полоса LTE 5  |
| 6        | Полоса LTE 7  |
| 7        | Полоса LTE 8  |
| 8        | Полоса LTE 20 |

# 7.1 Контроль параметров модуля связи в составе счетчика CE208 СПОДЭС, CE308 СПОДЭС

Отображение параметров модуля связи на ЖКИ зависит от выбранного режима отображения информации<sup>15</sup>.

Информация об аппаратной платформе модуля связи, текущем состоянии, частотном диапазоне и уровне сигнала сотовой связи отображается на индикаторе счетчика с периодичностью 10 сек.

Отображение информации приостанавливается в следующих случаях:

- обнаружена ли SIM-карта/SIM-чип;

- подключен клиент в режиме статического IP адреса;

- с момента последнего обмена со счетчиком прошло менее 30 секунд;

Вид окна, с отображением параметров модуля связи, указан на рисунке 1, 3.

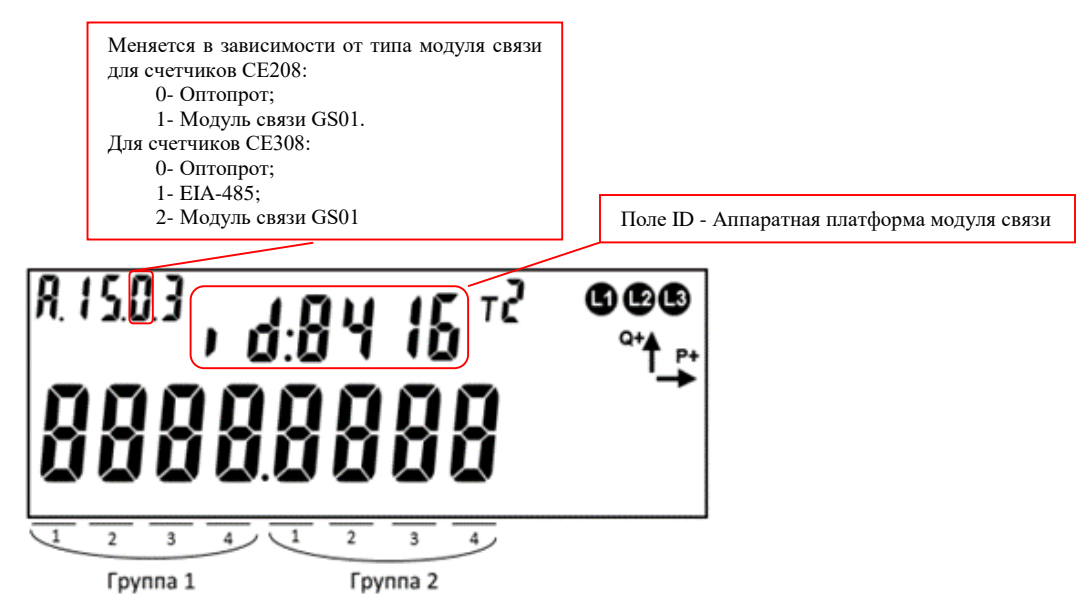

Рисунок 1 – Отображение параметров модуля связи в счетчиках СЕ208, СЕ308 СПОДЭС

<sup>&</sup>lt;sup>15</sup> С более подробной информацией можно ознакомиться в <u>руководстве пользователя</u> на счетчик, расположенном на сайте компании.

Описание полей, с отображаемой информацией, приведены в таблице 8.

| Поле             | Описание                                                                      |
|------------------|-------------------------------------------------------------------------------|
| Группа 1, поле 1 | Обнаружена ли SIM-карта/SIM-чип                                               |
|                  | 0 – необнаружна,                                                              |
|                  | 1 – обнаружена.                                                               |
| Группа 1, поле 2 | Канал связи GPRS:                                                             |
|                  | 0 – отключен,                                                                 |
|                  | 1 – режим «Клиент» - в процессе выхода в сеть интернет,                       |
|                  | 2 – ТСР соединение в режиме «Клиент» установлено,                             |
|                  | 3 – успешная регистрация на сервере CE-NC,                                    |
|                  | A – режим «Сервер» – в процессе выхода в сеть интернет,                       |
|                  | В – ТСР соединение в режиме «Сервер» установлено                              |
|                  | F – отсутствует подключение GPRS <sup>16</sup> .                              |
| Группа 1, поле 3 | Состояние инициализации связи с контроллером ПУ:                              |
|                  | 0 – ПУ инициализирован,                                                       |
|                  | <ul> <li>А – неизвестный тип счётчика/связь установить не удаётся,</li> </ul> |
|                  | B, C, D – вычитывание текущей даты/времени, если в течение минуты             |
|                  | значение не меняется – ошибка при вычитывании.                                |
| Группа 2, поле 1 | Состояние регистрации в сети                                                  |
|                  | 0 – не зарегистрирован,                                                       |
|                  | 1 – зарегистрирован                                                           |
|                  | 2 - поиск сети                                                                |
|                  | 3 - регистрация отклонена                                                     |
|                  | 4 - неизвестаня ошибка                                                        |
|                  | 5 - регистрация в роуминге                                                    |
|                  | F- нет сим карты или требуется ввод PIN кода                                  |
| Группа 2, поле 2 | Текущий частотный диапазон сотовой сети                                       |
|                  | См. таблицу                                                                   |
|                  | Таблица 5                                                                     |
| Группа 2, поле 3 | Текущий уровень сигнала сотовой сети                                          |
|                  | См. таблицу 4                                                                 |

#### Таблица 6 (с) – Поля информации о состоянии модуля связи.

<sup>&</sup>lt;sup>16</sup> Подключение может отсутствовать по причине отсутствия SIM-карты, регистрации в сети сотового оператора, или при неверно указанным настройкам APN, или других проблемах с установленной SIM-картой/ SIM-чипом.

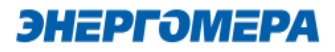

#### 7.2 Контроль состояния модуля связи в ТПО СЕ GSM Configurator

Вкладка «Чтение состояния» (1) модуля связи позволяет ознакомиться:

| Информационное поле   | Примечание                     | Кнопка                                                                              |
|-----------------------|--------------------------------|-------------------------------------------------------------------------------------|
| Систеный адрес (9)    | Адрес модуля на сервере CENC   |                                                                                     |
| Текущий режим работы  | Режим работы молупя разрешает  |                                                                                     |
| подразумевает выход в | выхол в сеть Интернет          | Запросить статус (2) / Запро-                                                       |
| интернет (10)         |                                | сить расширенный статус (3)<br>/ Запросить IMEI (4) / Запро-<br>сить текущий IP (5) |
| Выполнено полключение | Выполнено ли подключение по    |                                                                                     |
|                       | ТСР в соответствии с режим ра- |                                                                                     |
|                       | боты модуля                    |                                                                                     |
| Состояние подключения | Результат регистрации на CENC  |                                                                                     |
| к CENC серверу (10)   | сервере                        |                                                                                     |

| Информационное поле               | Примечание                                             | Кнопка                                                       |
|-----------------------------------|--------------------------------------------------------|--------------------------------------------------------------|
| GSRS (11)                         | Состояние выхода в сеть интер-<br>нет                  |                                                              |
| Состояние регистрации в сети (11) | Состояние регистрации в сети оператора                 | Запросить расширенный                                        |
| Частотный диапазон<br>сети (11)   | Используемый частотный диапа-<br>зон в сотовой сети    | статус (3)                                                   |
| Уровень сигнала сети<br>(11)      | Уровень сигнала сотовой сети                           |                                                              |
| IMEI (12)                         | IMEI модуля связи                                      | Запросить IMEI (4)                                           |
| IP (13)                           | IP адрес в сети Интернет                               | Запросить текущий IP (5)                                     |
| ICCID (14)                        | ICCID используемой SIM-<br>карты/SIM-чипа              | Запросить CCID <mark>(6)</mark>                              |
| Версия <mark>(15</mark> )         | Информация о версии ядра и<br>версии ВПО <sup>17</sup> | Запросить статус (2) / Запро-<br>сить расширенный статус (3) |
| Тип модуля <mark>(15)</mark>      | Тип модуля связи                                       | / Запросить IMEI (4) / Запро-<br>сить текущий IP (5)         |

<sup>&</sup>lt;sup>17</sup> Версия ВПО модуля связи содержит в себе версию ядра «с1.0» и версию, описывающую потребительскую функциональность модуля (СКОП)

| метод доставки О SMS сообщение через GSM модем                                                                                                    | 2 Передача настроек 3                                                                                                    | 4 Чтение состояния 1                                                                                                    |
|----------------------------------------------------------------------------------------------------|----------------------------------------------------------------------------------------------------|----------------------------------------------------------------------------------------------------|
| <ul> <li>По прямому каналу</li> <li>ТСР/ІР</li> <li>ТСР/ІР СЕ-NС</li> <li>Мастер SIM</li> <li>Сформировать текст SMS</li> <li>НАСТРОЙКИ СОЕДИНЕНИЯ</li> </ul> | Запросить статус Запросить расширенный статус<br>Запросить ICCID Отмена Очистить состояние<br>Статус Модуля 7                                                                                                    | Запросить IMEI Запросить текущий IP 5                                                                                                    |
| Пароль доступа к счетчику<br>777777<br>СОМ-Порт<br>СОМ71<br>Скорость, бит/с<br>9600<br>СОМ-Порт модуля связи<br>Сот1<br>Протокол<br>IEC                       | Системный адрес: 0.0.0.94<br>Текущий режим работы подразумевает выход в интернет: Да<br>Выполнено подключение по TCP: Да<br>Состояние подключения к CENC серверу: Получен ответ<br>SIM: SIM карта обнаружена<br>Gprs: Зарегистрирован на сервере CE-NC<br>Состояние регистрации в сети: Зарегистрирован<br>Частотный диапазон сети: Полоса LTE 7<br>Уровень сигнала сети: -7369 дБм | Прочее       12         ІмЕІ: Нет данных       13         ІССІD: Нет данных       14         Версия: c1.0v1.4.8420.1.1.1       15         Тип модуля: GSM 2G + 4G       15 |

Для отмены чтения нажмите на кнопку «Отмена» (8).

Для очистки страницы «Статус соединения» нажмите на кнопку «Очистить состояние» (7).

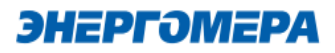

#### 8 Проверка соединения с модулем связи «GSM 2G+4G» с помощью технологического программного обеспечения AdminTools

#### 8.1 Обмен со счетчиком по GPRS-каналу в режиме «Клиент CE NC»

#### 8.1.1 Необходимое оборудование:

- SIM-карта для установки в счетчик, если в счётчике не установлен SIM-чип;
- технологическое ПО «AdminTools» (версия не ниже 3.13.1);
- персональный компьютер (OC Windows) с выходом в сеть интернет.

#### 8.1.2 Определение системного адреса счетчика на сервере СЕ NC

Предварительно настроенный счетчик при успешном подключении к коммуникационному серверу CE Net-Connection получает уникальный <u>системный адрес</u> (7). Для определения системного адреса счетчика необходимо запустить обозреватель Internet Explorer (или любой другой). Перейти на страницу Web-интерфейса коммуникационного сервера CE Net-Connection (адрес Web – интерфейста предоставляет системный администратор CE Net- Connection).

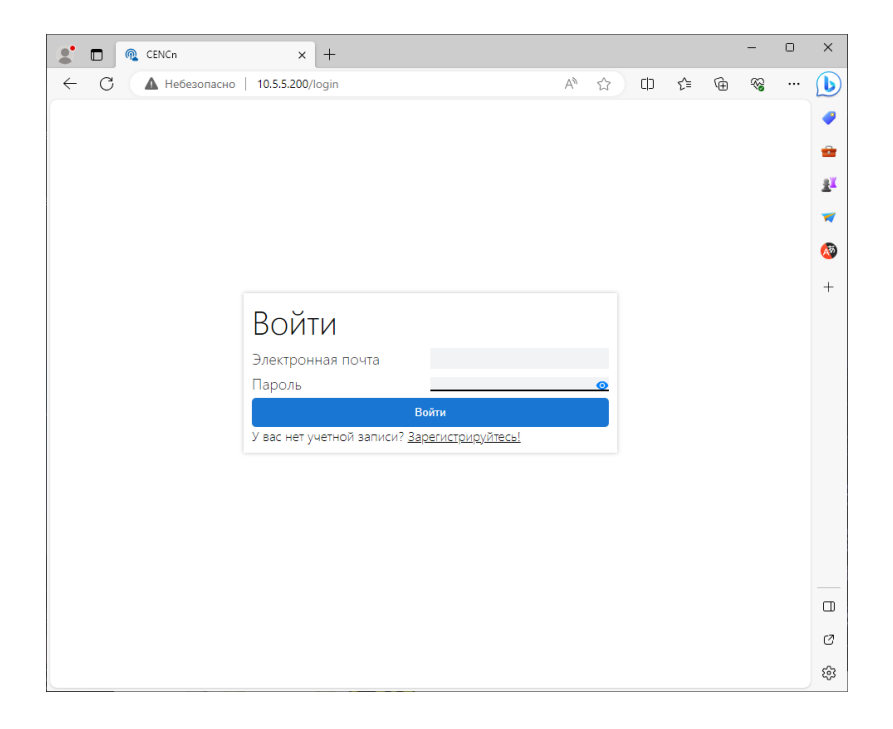

На странице Авторизации нужно заполнить поля «Имя пользователя» и «Пароль», нажать кнопку «Войти» («Имя пользователя» и «Пароль» предоставляет системный администратор сервера CE Net- Connection):

На панели слева нажать ссылку «Устройства»:

| CI       | CENCn                           |       |  |  |  |  |
|----------|---------------------------------|-------|--|--|--|--|
| ŵ        | Информация о работе             |       |  |  |  |  |
|          | Bcero подключений               | 5     |  |  |  |  |
| $\smile$ | Подключено устройств            | 5     |  |  |  |  |
| 20       | Зарегистрировано                | 171   |  |  |  |  |
| BÔ       | На связи                        | 0     |  |  |  |  |
| āð       | Занято                          | 0     |  |  |  |  |
| Û        | Простаивает                     | 5     |  |  |  |  |
|          | ТСР-порт для устройств          | 11001 |  |  |  |  |
| 2        | ТСР-порт для ПО верхнего уровня | 22002 |  |  |  |  |
| Ĩ.       |                                 |       |  |  |  |  |
|          |                                 |       |  |  |  |  |

В выпадающем списке «Статус соединения» выбрать все, кроме «Отключён»:

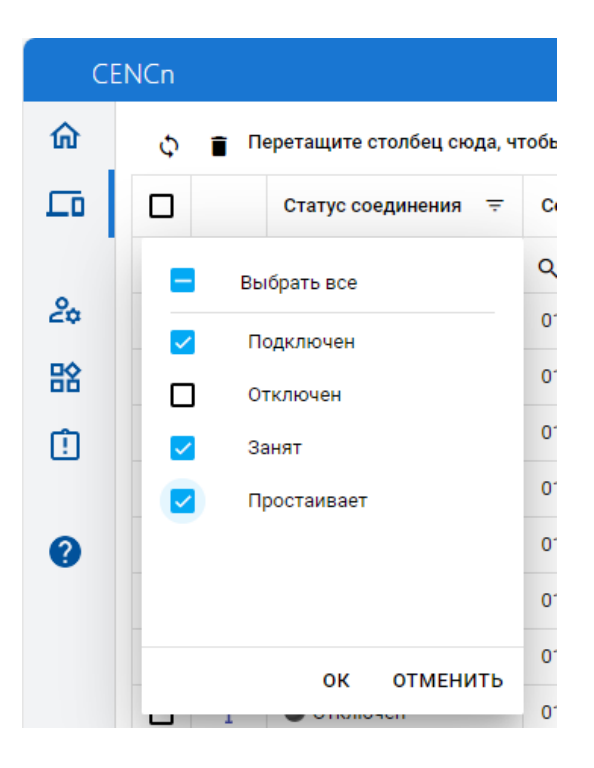

В списке подключенных приборов по серийному номеру найти проверяемый счетчик и назначенный ему системный адрес. Если нужного счетчика в списке нет, то подождать некоторое время (~20-30) секунд и обновить страницу (нажать клавишу F5). Если счетчик так и не появился в списке, то значит соединение с коммуникационным сервером не установлено. В этом случае необходимо проверить корректность настроек счетчика, наличие денег на счету SIM-карты/SIM-чипа.

Для проверки связи со счетчиком по GPRS-каналу в режиме «Клиент CE NC» необходимо запустить технологическое ПО «AdminTools».

### 8.1.1 Проверка связи со счетчиком в технологическом ПО «AdminTools» 8.1.1.1 Настройка «Канала связи»

Для настройки канала связи нажмите на кнопку «Канал связи» (1). В открывшемся поле нажмите кнопку «CE\_NC» (2).

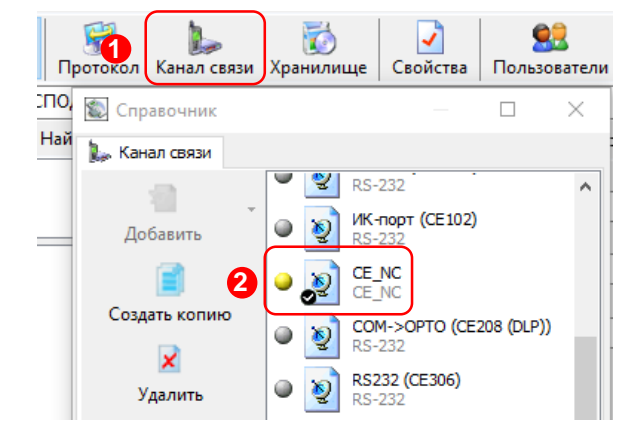

| Настройки обмена данными Х                                         |  |  |     |  |  |
|--------------------------------------------------------------------|--|--|-----|--|--|
| Настройки TCP/IP   Настройки CE-NC   Общие  <br>- Настройки TCP/IP |  |  |     |  |  |
| IP-адрес                                                           |  |  |     |  |  |
| Хост                                                               |  |  |     |  |  |
| Порт                                                               |  |  |     |  |  |
| Отключение приёма и передачи                                       |  |  |     |  |  |
|                                                                    |  |  |     |  |  |
|                                                                    |  |  |     |  |  |
|                                                                    |  |  |     |  |  |
|                                                                    |  |  |     |  |  |
|                                                                    |  |  | 1 - |  |  |

В открывшемся окне настроек в поле «IP-адрес» необходимо указать IP-адрес (1) коммуникационного сервера CE NetConnection.

В поле ввода «Порт» необходимо указать порт для подключения ПО верхнего уровня. Данная информация доступна для просмотра в Web-интерфейсе CE NetConnection, во вкладке «Общая информация» (2) в строке «TCP-порт для ПО верхнего уровня» (3).

|   | CENCn                  |                                 |       |
|---|------------------------|---------------------------------|-------|
|   | 🏠 Общая информация     | Информация о работе             |       |
| 0 | Список устройств       | Всего подключений               | 9     |
|   |                        | Подключено устройств            | 9     |
|   | ಿ Список пользователей | Зарегистрировано                | 133   |
|   |                        | На связи                        | 3     |
|   | 👪 Список групп         | Занято                          | 0     |
|   | İ Отладочный журнал    | Простаивает                     | 6     |
|   |                        | ТСР-порт для устройств          | 11001 |
|   | О программе            | ТСР-порт для ПО верхнего уровня | 22002 |

| Настройки обмена данными                      | < |
|-----------------------------------------------|---|
| Настройки ТС Настройки СЕ-NC Общие            |   |
| - Настройки CE-NC                             |   |
| Имя пользователя                              |   |
| Пароль                                        |   |
| 2 Серийный номер                              |   |
| 🔞 Системный адрес                             |   |
| Время ожидания ответа от сервера, с 30        |   |
| Дополнительно                                 |   |
| Отображать в мониторе обмена служебный трафик |   |
| Программный контроль четности 7-Е-1           |   |
| Маршрутизатор в СЕ805М                        |   |
|                                               |   |
|                                               |   |
| 5 Ok Отмен 4 Применить                        | J |

После ввода настроек подключения к серверу CE Net Connection, перейдите во вкладку «Настройки CE-NC» (1).

В данной вкладке необходимо задать настройки для подключения к прибору учёта и данные учётной записи CE NC.

В поле «<u>Имя пользователя</u>» введите имя пользователя учётной записи CE NC.

В поле «<u>Пароль</u>» введите пароль учётной записи CE NC.

Далее, укажите предпочтительные идентификационные данные прибора учёта, к которому будет производиться подключения:

«Серийный номер прибора учёта» (2) или «Системный адрес» (3).

После ввода всех необходимых данных сохраните настройки, нажав на кнопку «Применить» (4). Далее нажмите кнопку «ОК» (5) для закрытия окна настроек.

#### 8.1.1.2 Настройки «Протокола обмена»

Настройки протокола обмена выполняются в соответствии с выбранным типом счетчика (см. п. 8.2.3)

В настройках протокола обмена «Время ожидания ответа» необходимо указать <u>не менее 15000 мс</u>.

#### 8.1.1.3 «Авторизации»

Далее, необходимо нажать на кнопку «Установить соединение» (6) для соединения с ПО с коммуникационным сервером CE Net Connection. При успешном подключении появиться информационное окно – «Выполнено успешно» (7), которое сообщает об успешном соединение ТПО «AdminTools» с коммуникационным сервером CE Net-Connection.

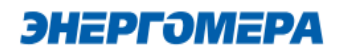

| Тип устройства   | Заводской номер | Сеанс связи  | Состояние обмена | Результат обмена    |
|------------------|-----------------|--------------|------------------|---------------------|
| Авторизация      |                 |              |                  |                     |
| Адрес устройства | 10              | 16           |                  |                     |
| Пароль доступа   | *               | *******      |                  |                     |
| Настройки        |                 |              |                  |                     |
| Протокол обмена  | П               | ротокол DLMS |                  |                     |
| Канал связи      | c               | Е_NC Сообще  | ние Х            | 6 Установить соедин |
|                  |                 |              |                  |                     |

После успешного подключения ПО к серверу СЕ NC, нажмите на кнопку «Авторизация» (8) для проверки подключения ПО к прибору учёта.

Окна с информацией об ошибке свидетельствуют о том, что подключение не выполнено. Проверьте <u>данные подключения к серверу CE\_NC</u>. Если данные введены корректно, свяжитесь с системным администратором сервера CE NC для выяснения неполадок.

#### 8.2 Проверка связи со счетчиком по GPRS-каналу в режим «Сервера»

#### 8.2.1 Необходимое оборудование:

- SIM-карта для установки в счетчик, если в его составе отсутствует SIM-чип;
- техологическое ПО «AdminTools» (версия не ниже 3.13.1);
- персональный компьютер (OC Windows) с выходом в сеть интернет.

#### 8.2.2 Настройка канала связи

Предварительно настроенный счетчик после включения питания и инициализации GSM- модуля устанавливает TCP/IP сессию и ждет подключения клиента.

Убедитесь, что ПК имеет выход в сеть интернет.

TПO «Admin Tools» может устанавливать соединение только через интернет-канал без использования прокси-сервера. Для проверки связи со счетчиком по GPRS-каналу в режиме «Сервер» необходимо запустить технологическое ПО «AdminTools». Выбрать тип счетчика, <u>протокол обмена<sup>18</sup> (1)</u>, канал связи(2)

- Ethernet простое подключение по IP и порту;
- ТСР/ІР расширенное подключение.

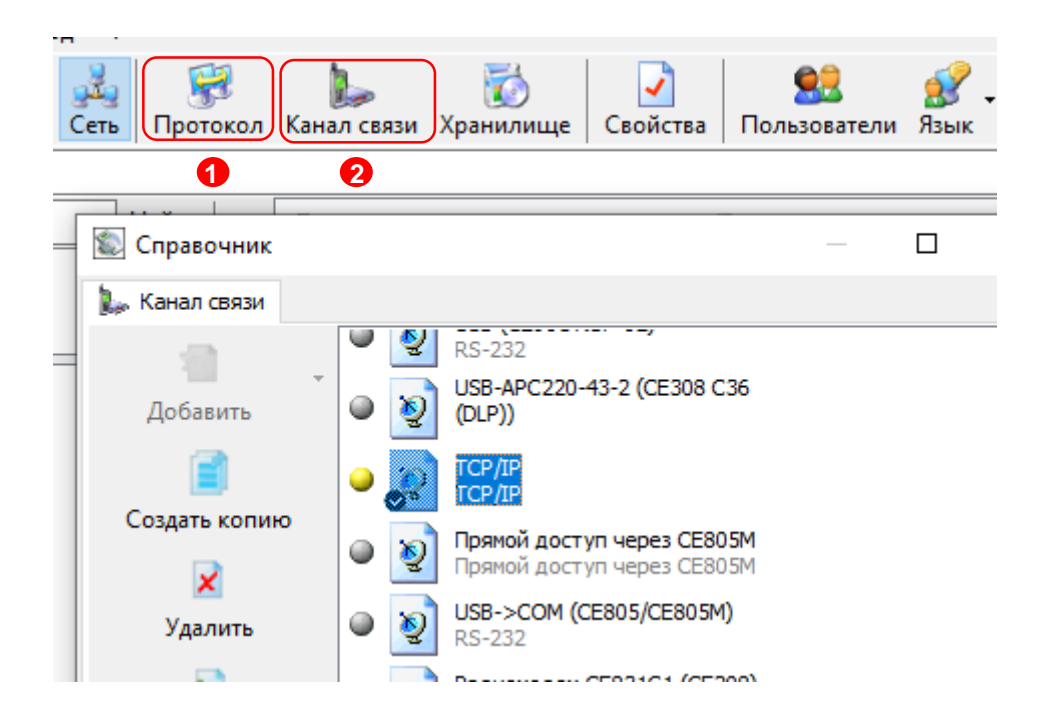

#### 8.2.2.1 Настройки канала связи «Ethernet»

В поле «IP-адрес» ввести IP-адрес, присвоенный оператором сотовой связи SIMкарте/SIM-чипу, установленной в счетчик.

()

IP-адрес назначается SIM-карте/SIM-чипу при подключении услуги «Статический IP-адрес». Каждая SIM-карта с подключенной услугой имеет свой уникальный IPадрес. При наличии нескольких SIM-карт для избежания путаницы рекомендуется составить таблицу соответствия 19-значного кода ICCID SIM-карт (напечатан на SIM-карте) с абонентским номером и назначенным IP-адресом.

<sup>&</sup>lt;sup>18</sup> В зависимости от типа счетчика.

в поле «Порт» ввести номер порта установленного в настройках модуля связи счетчика (п.6.2.1).

| 9 | 👌 Настройки            | обмена д              | анными |          |            | × |
|---|------------------------|-----------------------|--------|----------|------------|---|
|   | Настройки<br>Настройки | Общие  <br>1 TCP/IP — |        |          |            | [ |
|   | IP-адрес               |                       |        | <b>8</b> | 8 · 69 · 4 |   |
|   | Порт                   |                       |        |          | <b>.</b>   |   |
|   |                        |                       |        |          |            |   |
|   |                        |                       |        |          |            |   |
|   |                        |                       |        |          |            |   |
|   |                        |                       |        |          |            |   |
|   |                        |                       |        |          |            |   |
|   |                        |                       |        |          |            |   |
|   |                        |                       | Ok     | Отмен    | а Прик     |   |
|   |                        |                       | UK     |          |            |   |

| Сообщение         |
|-------------------|
| Выполнено успешно |
| ОК                |

Нажать кнопку «Установить соединение». При успешном соединении появится сообщение:

При ошибке установки соединения появится соответствующее сообщение. В этом случае необходимо проверить настройки канала связи, а также настройки модуля связи.

Связь со счетчиком можно проконтролировать на ЖК-индикаторе счетчика (см. 7). Если авторизация прошла успешно, а индикации символов на ЖК-индикаторе нет, значит был введен IP-адрес, соответствующий SIM-карте, установленной в другом счетчике. В этом случае необходимо проверить настройки канала связи.

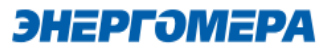

IP-адрес назначается SIM-карте/SIM-чипу при подключении услуги «Статический IP-адрес». Каждая SIM-карта/SIM-чип с подключенной услугой имеет свой уникальный IP- адрес. При наличии нескольких SIM-карт/SIM-чипов (в составе счётчика) для избежания путаницы рекомендуется составить таблицу соответствия 19-значного кода ICCID SIM-карт (напечатан на SIM-карте) / SIM-чипов (можно вычитать из модуля связи п.7.2) с абонентским номером и назначенным IP-адресом.

В поле «Порт» ввести номер порта установленного в настройках модуля связи счетчика (п.6.2.1).

| 🔮 Настройки обмена дан | ными        |         | ×         |
|------------------------|-------------|---------|-----------|
| Настройки ТСР/ІР Общи  | e           |         |           |
| Настроики ТСР/IР       |             |         |           |
| IP-адрес               |             | 0.0.    | 0.0       |
| Хост                   |             |         |           |
| Порт                   |             | 800     | 00        |
| 🔲 Программный контр    | оль четност | и 7-Е-1 |           |
| Отключение приём       | а и передач | 1       |           |
| Маршрутизатор в С      | CE805M      |         |           |
|                        |             |         |           |
|                        |             |         |           |
|                        |             |         |           |
|                        |             |         |           |
|                        |             |         |           |
|                        |             |         |           |
|                        |             |         |           |
|                        | Ok          | Отмена  | Применить |

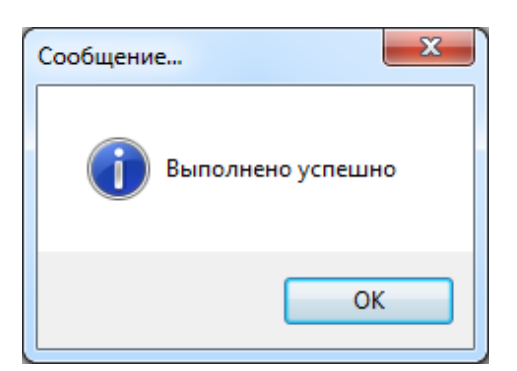

Нажать кнопку «Установить соединение». При успешном соединении появится сообщение:

При ошибке установки соединения появится соответствующее сообщение. В этом случае необходимо проверить <u>настройки канала связи</u>, а также настройки модуля связи.

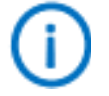

Связь со счетчиком можно проконтролировать на ЖК-индикаторе счетчика (см. 7). Если авторизация прошла успешно, а индикации символов на ЖК-индикаторе нет, значит был введен IP-адрес, соответствующий SIM-карте, установленной в другом счетчике. В этом случае необходимо проверить настройки канала связи.

#### 8.2.3 Настройки протокола обмена

Настройки протокола обмена «Протокол DLMS»

| Протоколы обмена DLMS и СПОДЭС |                         |  |  |  |
|--------------------------------|-------------------------|--|--|--|
| Общие настройки HDLC Генер     | атор ключей О программе |  |  |  |
| Время ожидания ответа, мс:     | 15000                   |  |  |  |
| количество перезапросов:       | 0                       |  |  |  |
| Коммуникационный профиль       | HDLC ~                  |  |  |  |
| Спецификация:                  | сподэс 🗸                |  |  |  |
| Тип клиента:                   | Конфигуратор 🗸          |  |  |  |
| Адрес клиента:                 | 48                      |  |  |  |
| Уровень безопасности:          | Высокий 🗸               |  |  |  |
|                                |                         |  |  |  |
| Мастер-ключ:                   | 1122334455667788        |  |  |  |
|                                |                         |  |  |  |
|                                | Ок Отмена               |  |  |  |

- время ожидания ответа: 15000 мс;
- количество перезапросов: 0;
- коммуникационный профиль HDLC;
- спецификация: СПОДЭС;
- тип клиента: считыватель или конфигуратор;
- уровень безопасности для считывателя низкий, для конфигуратора «высокий».

#### 9 Конфигурирование модуля связи SMS сообщениями в текстовом формате

#### 9.1 Общий формат команд

<PASSWORD><SPACE><COMMAND><SPACE><PARAMS>,

где: <PASSWORD> - пароль администратора (по умолчанию «12345678») или пользователя (по умолчанию «0000»), в зависимости от требуемого уровня доступа для команды. Для команд с уровнем доступа «Администратор» - поле обязательное.Если включена опция «Разрешить команды с телефона пользователя без проверки пароля», то для команд с уровнем доступа «Пользователь» поле не обязательное;

<SPACE> - пробел;

<COMMAND> - команда (регистр символов команды не имеет значения, значение должно быть не менее чем три первых символа команды, например допустимы следующие варианты отправки команды: COMMAND, command, com, Com, comma и т.д.);

<PARAMS> - список параметров для настройки через запятую (порядок параметров должен соответствовать приведенному описанию, наличие всех параметров не обязательно).

#### 9.2 Режим работы модема (с версии 2.0)

Команда: MODE.

Уровень доступа – «Администратор».

Без параметров – запрос текущего режима работы.

Параметры для настройки: mode

где: mode – код режима работы (0 – только SMS сообщения, 1 – Динамический IP (CE-NC),

#### 2 – Статический IP, 6 – Динамический IP.

| Режимы работы модуля связи | Коды режимов работы модуля связи |
|----------------------------|----------------------------------|
| SMS                        | 0                                |
| Клиент CENC                | 1                                |
| Сервер                     | 2                                |
| Клиент                     | 6                                |
|                            |                                  |

Ответ:

<TYPE><CR><LF>

<SERIAL><CR><LF>

MODE: <MODE>

где <TYPE> - тип счетчика, <SERIAL> - заводской номер счетчика, <MODE> - текущий режим работы.

Команду для настройки режима работы рекомендуется отправлять после задания других параметров связи (п. 9.3 - 9.7). После получения этой команды, GSM модуль перезагрузится с применением всех настроек связи.

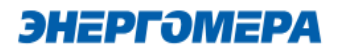

#### 9.3 Точка доступа (APN)

Команда: APN.

Уровень доступа – «Администратор».

Без параметров – запрос текущего значения.

Параметры для настройки: apn

где: apn – точка доступа к услуге GPRS оператора сотовой связи (до 50 символов).

Ответ:

<TYPE><CR><LF>

<SERIAL><CR><LF>

APN: <APN>

<USER>

<PSW>

где <TYPE> - тип счетчика, <SERIAL> - заводской номер счетчика, <APN> - текущее значение точки доступа, <USER> - текущее значение имени пользователя (см. п. 9.4), <PSW> - текущее значение пароля (см. п. 0).

#### 9.4 Имя пользователя для точки доступа

Команда: USER.

Уровень доступа – «Администратор».

Без параметров – запрос текущего значения.

Параметры для настройки: user

где: user – имя пользователя для точки доступа (до 32 символов). Для задания пустого имени пользователя ввести «-».

Ответ:

<TYPE><CR><LF>

<SERIAL><CR><LF>

APN: <APN>

<USER>

<PSW>

где <TYPE> - тип счетчика, <SERIAL> - заводской номер счетчика, <APN> - текущее значение точки доступа (см. п. 0), <USER> - текущее значение имени пользователя, <PSW> - текущее значение пароля (см. п. 0).

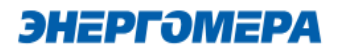

# 9.5 Пароль для точки доступа (с версии 2.0)

Команда: PSW.

Уровень доступа – «Администратор».

Без параметров – запрос текущего значения.

Параметры для настройки: psw

где: psw – пароль для точки доступа (до 32 символов). Для задания пустого пароля ввести «-».

Ответ:

<TYPE><CR><LF>

<SERIAL><CR><LF>

APN: <APN>

<USER>

<PSW>

где <TYPE> - тип счетчика, <SERIAL> - заводской номер счетчика, <APN> - текущее значение точки доступа (см. п. 0), <USER> - текущее значение имени пользователя (см. п. 9.4), <PSW> - текущее значение пароля.

### 9.6 DNS имя/IP адрес сервера (для режимов «Клиент»)

Команда: DNS.

Уровень доступа – «Администратор».

Без параметров – запрос текущего значения.

Параметры для настройки: dns

где: dns – DNS имя/IP адрес сервера (до 50 символов).

Ответ:

<TYPE><CR><LF>

<SERIAL><CR><LF>

DNS: <DNS>:<PORT>

где <TYPE> - тип счетчика, <SERIAL> - заводской номер счетчика, <DNS> - текущее значе-

ние адреса сервера, <PORT> - текущее значение порта (см. п.9.7).

# 9.7 Номер порта сервера (для режимов «Клиент») или порта для входящего подключения (для режимов «Сервер»)

Команда: PORT.

Уровень доступа – «Администратор».

Без параметров – запрос текущего значения.

Параметры для настройки: port

где: port – номер порта.

Ответ:

<TYPE><CR><LF>

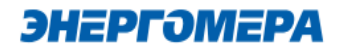

<SERIAL><CR><LF>

DNS: <DNS>:<PORT>

где <TYPE> - тип счетчика, <SERIAL> - заводской номер счетчика, <DNS> - текущее значение адреса сервера (см. п. 9.6), <PORT> - текущее значение порта.

#### 9.8 Период времени установки соединения

Команда: TIMEOUT.

Уровень доступа – «Администратор».

Без параметров – запрос текущего значения.

Параметры для настройки: timeout

где: timeout – период времени установки соединения (60 – 65535 сек.).

Ответ:

<TYPE><CR><LF>

<SERIAL><CR><LF>

TIMEOUT: <TIMEOUT>

где <TYPE> - тип счетчика, <SERIAL> - заводской номер счетчика, <TIMEOUT> - текущее значение.

# 9.9 Период переинициализации модуля связи (рестарт при отсутствии активности по интерфейсам)

Команда: RESET.

Уровень доступа – «Администратор».

Без параметров – запрос текущего значения.

Параметры для настройки: reset

где: reset – период переинициализации модема (1 – 24 часа.).

Ответ:

<TYPE><CR><LF>

<SERIAL><CR><LF>

RESET: <RESET>

где <TYPE> - тип счетчика, <SERIAL> - заводской номер счетчика, <RESET> - текущее значение.

# Приложение А. Коды статуса ошибок конфигурирования GSM модуля.

| Бит статуса | Описание                                                                                                    |
|-------------|----------------------------------------------------------------------------------------------------|
| [0]         | Обнаружена ли SIM-карта/SIM-чип                                                                                                    |
| [1]         | Включен один из режимов GPRS                                                                                                    |
| [3]         | Установлено ТСР подключение к серверу                                                                                                    |
| [4]         |                                                                                                    |
| [5-7]       | Статус регистраии на сервере<br>0 – нет регистрации<br>1 – отправлен запрос, ожидание ответа<br>2 – успешная регистрация<br>3 – отказ в регистрации |

| Код ошибки | Описание                                            |
|------------|-----------------------------------------------------|
| 0x01       | Ошибка в структуре смс (не обнаружен конец смс)     |
| 0x02       | Неверный пароль                                     |
| 0x03       | Неизвестный код параметра                           |
| 0x04       | Количество байт не соответствует текущему параметру |
| 0x05       | Неверное значение параметра                         |
| 0x06       | Неверная команда                                    |

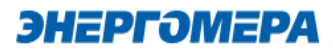

# Приложение Б. Возможные проблемы и пути их решения.

| Низкий уровень сигнала. Не-   | Установить выносную антенну с более высоким коэффи-     |
|-------------------------------|---------------------------------------------------------|
| устойчивая связь.             | циентом усиления.                                       |
| После нескольких отправлен-   | Очистить память SMS-сообщений в модеме, выключить       |
| ных SMS-сообщений с настрой-  | питание модема и включить снова.                        |
| ками от счетчиков перестали   |                                                         |
| приходить ответы.             |                                                         |
| Нет ответа на SMS-сообщения с | Убедиться что отключен ввод PIN-кода на SIM-карте уста- |
| настройками.                  | новленной в счетчик.                                    |
|                               | Убедиться что услуга передачи SMS-сообщений включена    |
|                               | на SIM–карте. установленной в счетчик.                  |
|                               | Убедиться что установлена антенна с достаточным коэф-   |
|                               | фициентом усиления, и что она не находится в металли-   |
|                               | ческом шкафу или другом экранирующем помещении.         |
|                               | Извлеките SIM-карты из SIM-держателя счетчика/модуля    |
|                               | связи и выполните механическую отчистку контактов SIM-  |
|                               | карты.                                                  |

### Приложение В. Индикация светодиодов на сменных модулях (СЕ810).

| Светодиод (красный)                         |                                                                                                    |  |  |  |
|---------------------------------------------|----------------------------------------------------------------------------------------------------|--|--|--|
| Горит постоянно - норма                     | При наличии питания модуля от счетчика.                                                                                                    |  |  |  |
| Гаснет каждые 15 минут на<br>2 секунды      | Сброс питания модуля от счетчика -<br>неисправность.                                                                                                    |  |  |  |
| Светодиоды F1, F2 (зеленые)                 |                                                                                                    |  |  |  |
| F1 не светится                              | Отсутствует подключение ТСР                                                                                                    |  |  |  |
| F1 мигает 1 раз в 2 секунды на<br>1 секунду | ТСР соединение успешно установлено                                                                                                    |  |  |  |
| F1 непрерывно светится                      | Идёт обмен по ТСР соединению                                                                                                    |  |  |  |
| F2 мигает 1 раз в 2 секунды на<br>1 секунду | В процессе инициализации SIM, если при установленной SIM индикация не меняется в течении 30 секунд, то SIM не инициализирована, или отсутствует регистрация в сети оператора |  |  |  |
| F2 непрерывно светится                      | SIM инициализирована, успешная регистрация в сети опера-<br>тора                                                                                                    |  |  |  |